# GHID PENTRU PRIMA UTILIZARE

Superservice Menus vă permite să creați devize rapide și exacte. lată cum trebuie să procedați:

### SELECȚIE VEHICUL

Începeți crearea unui deviz identificând vehiculul pe baza VIN sau selectând un model din indexul de vehicul.

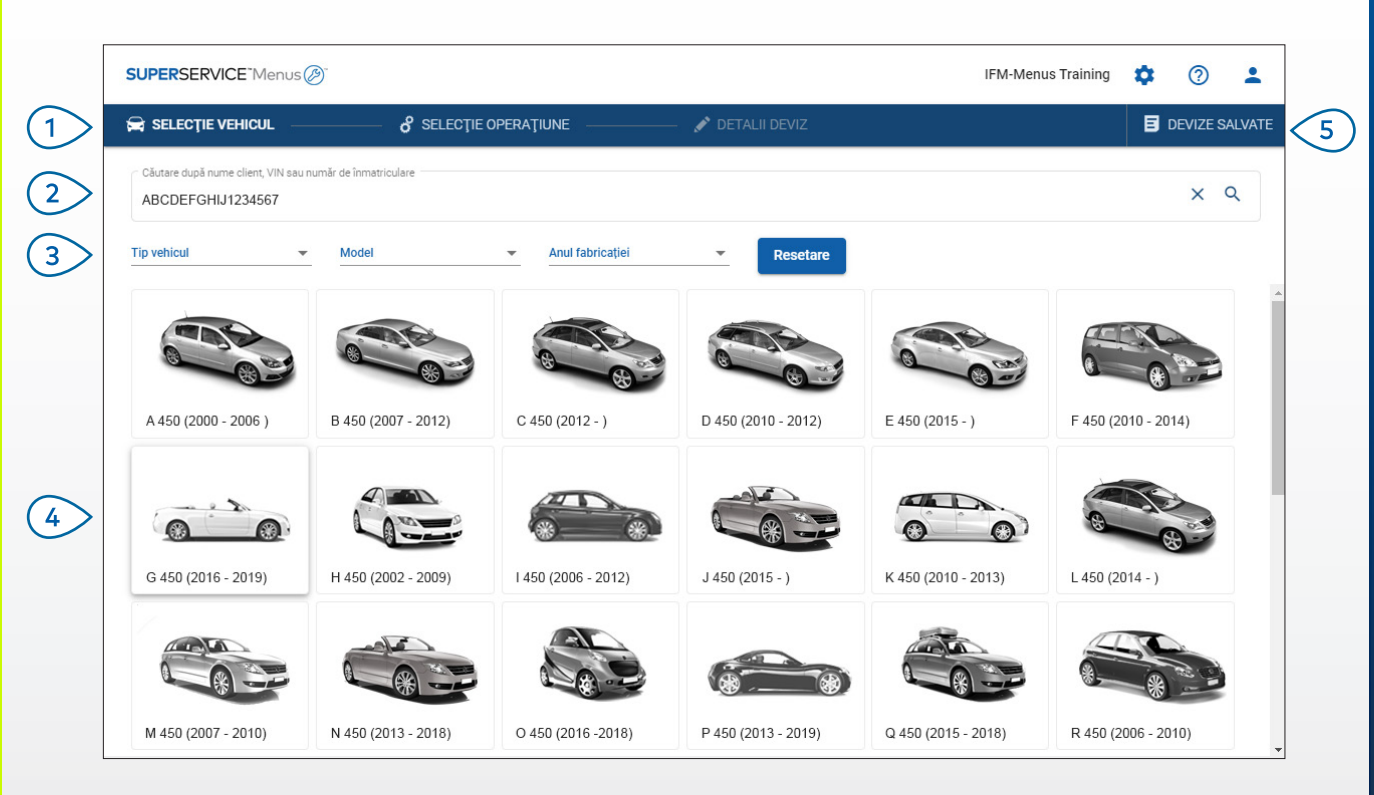

#### **BINE DE ȘTIUT:**

- Toate setările și devizele salvate vor fi transferate din versiunea dvs. anterioară a Superservice Menus.
- Pentru a vă accesa setările și resursele de instruire, faceți clic pe pictograma 🍄 .
- Pentru informații suplimentare privind setările, consultați Ghidul de configurare a setărilor Superservice Menus.

# SUPERSERVICE Menus

- Navigați în ecranele principale ale Superservice Menus.
- Identificați vehiculul după numele clientului, VIN sau numărul de înmatriculare.
- 3 Folosiți meniurile verticale pentru a filtra vehiculele după tipul de vehicul, model și anul fabricației.
- Identificați un vehicul selectând modelul din indexul de vehicul.

(5)

 Accesați toate devizele din reprezentanță într-un singur loc ușor de găsit.

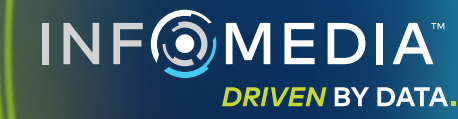

1.

### SELECȚIE OPERAȚIUNE

Găsiți operațiunea dorită căutând o operațiune sau pur și simplu selectând din indexul grafic și din lista de descrieri ale operațiunilor.

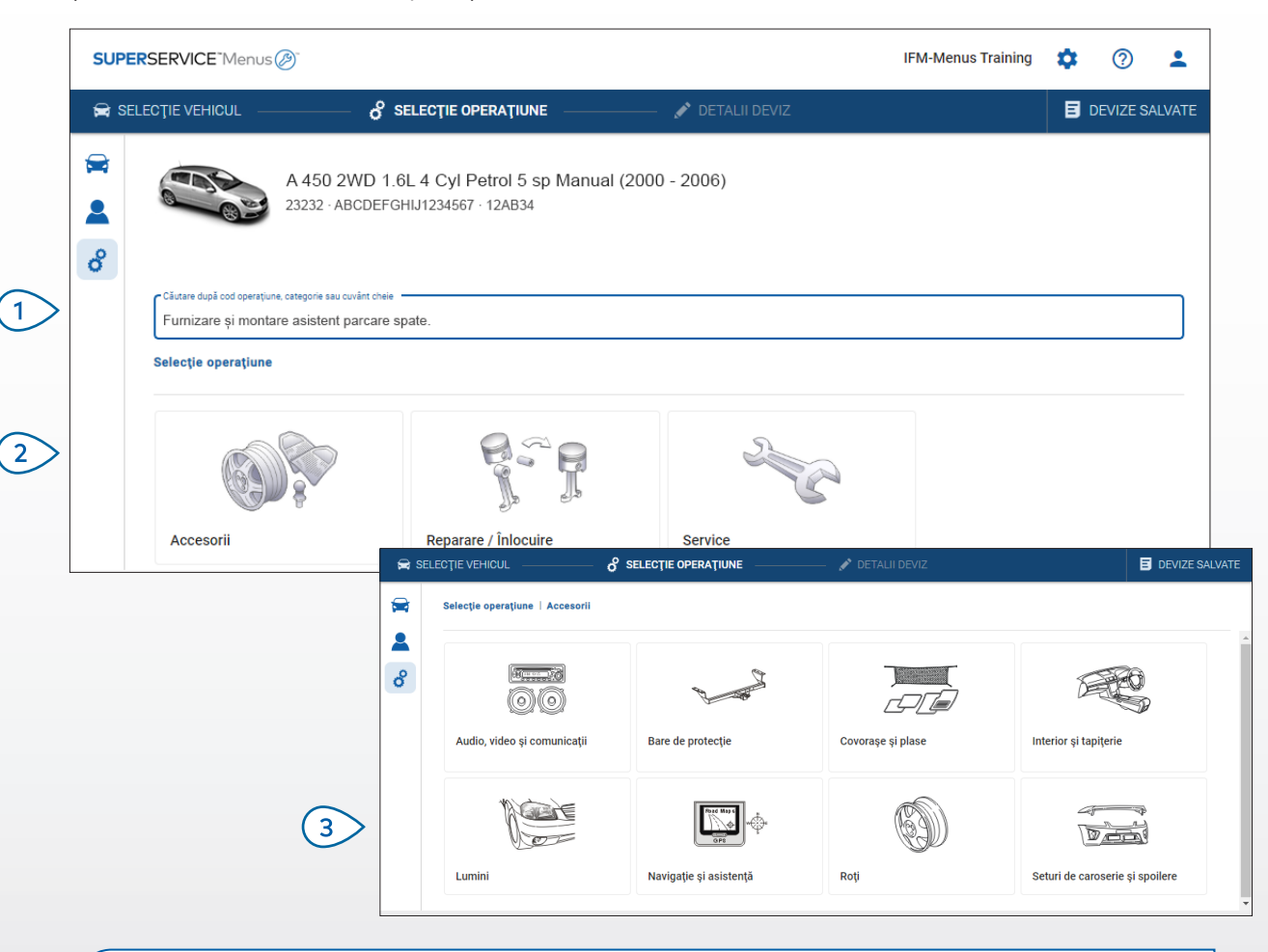

#### **BINE DE ȘTIUT:**

- 🔹 Pentru a vizualiza modelul și detaliile vehiculului, faceți clic pe pictograma 🚘 .
- Pentru a accesa și a adăuga informații despre client, faceți clic pe pictograma 🚨 .
- Pentru a accesa ecranul de selecție a operațiunii, faceți clic pe pictograma  ${\mathcal S}$  .

# SUPERSERVICE Menus

- Căutați o operațiune după codul operațiunii, descrierea operațiunii, numărul de piesă sau codul de garanție.
- Selectați operațiunea dorită din indexul grafic.
- Alegeți dintre opțiunile disponibile pentru a găsi operațiunea de care aveți nevoie.

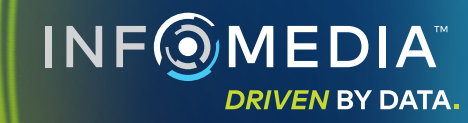

### DETALII OPERAȚIUNE

Vizualizați detaliile operațiunii precum timpul manoperei, piesele necesare și diverse. Apoi puteți adăuga operațiunea la deviz.

| SUPE        | RSERVICE Menus      | ; @-                                         |                                          |                   |               |          | IFM M                                 | enus Training   | <b>\$</b>                            | •       |
|-------------|---------------------|----------------------------------------------|------------------------------------------|-------------------|---------------|----------|---------------------------------------|-----------------|--------------------------------------|---------|
| 😭 SE        | LECȚIE VEHICUL —    | o <sup>o</sup> selecti                       | E OPERAȚIUNE                             | — 💉 DETALII DEVIZ |               |          |                                       |                 | E DEVIZE SA                          | LVAT    |
| ₩<br>▲<br>8 |                     | A 450 2WD 1.6L 4 C<br>23232 · ABCDEFGHIJ1234 | yl Petrol 5 sp Manual (2<br>567 · 12AB34 | 2000 - 2006)      |               |          | Total<br>Cu taxe<br>Total timp manope | 3,<br>ră        | 201,37 RO<br>4,0<br>dăugare la deviz | N<br>Oh |
|             | Selecție operațiune | e   Accesorii   Cremalieră di                | recție și burduf i burduf                |                   |               |          |                                       |                 |                                      |         |
|             | 123456 : Repar      | rare/înlocuire burduf d                      | e cremalieră de direcți                  | e (o parte).      |               |          |                                       | Tip client      |                                      | Ŧ       |
|             | Detalii <b>F</b>    | Preț de listă 👻                              |                                          | Cant              | Preț unitar   | Reducere | Taxă                                  | Total fără taxe | Total cu taxe                        |         |
|             | 123456 : Reparar    | re/înlocuire burduf de crema                 | lieră de direcție (o parte).             | 4,00h             | Preț de listă | 0,00 %   | 10,00 %                               | 2.800,00 RON    | 3.080,00 RON                         |         |
|             | Cod de garanție:    | : 123456                                     |                                          |                   |               |          |                                       |                 |                                      |         |
|             |                     |                                              |                                          |                   |               |          |                                       |                 |                                      |         |
|             | Piese               | Reprezentant                                 | *                                        | Cant              | Preț unitar   | Reducere | Taxă                                  | Total fără taxe | Total cu taxe                        |         |
|             | AB9876C543          | BOOT, STEERING RACK,<br>NO.1                 |                                          | 1,00              | 70,34 RON     |          | 10,00 %                               | 70,34 RON       | 77,37 RON                            |         |
|             | Diverse             |                                              |                                          | Cant              | Preț unitar   | Reducere | Taxă                                  | Total fără taxe | Total cu taxe                        |         |
|             | SS                  | Achiziții                                    |                                          | 1,00              | 40,00 RON     |          | 10,00 %                               | 40,00 RON       | 44,00 RON                            |         |
|             | Total               |                                              |                                          |                   |               |          |                                       | 2.870,34 RON    | 3,201,37 RON                         |         |

#### **BINE DE ȘTIUT:**

- Pentru a vizualiza informațiile despre piesa înlocuitoare nouă, faceți clic pe pictograma <sup>1</sup>
- Pentru a modifica nivelul de preţ pentru manoperă sau piese, faceţi clic pe pictograma

# SUPERSERVICE Menus

- Folosiți scurtăturile de navigare din secțiune pentru a merge înapoi cu un nivel sau două.
- Vizualizați detaliile operațiunii și modificați prețul unitar pentru manoperă.
- 3 Extindeți liniile de factură și vizualizați piese și diverse.
  - > Vizualizați costul total al operațiunii.
- 5 Previzualizați costul și adăugați operațiunea la deviz.

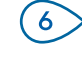

4

Modificați tipul de client (dacă este disponibil).

INF MEDIA DRIVEN BY DATA.

### DETALII DEVIZ

Vizualizați și editați devizele înainte de a le imprima sau a le trimite direct prin e-mail clienților dvs. De asemenea, puteți adăuga mai multe operațiuni la deviz revenind la ecranul de selecție a operațiunii.

| SUPE | RSERVICE Menus                             |                                                     |                                    |                                                                      |                                       | IFM Menus                        | Training 4                      | <b>\$</b> (?                        | ) 🚨               |
|------|--------------------------------------------|-----------------------------------------------------|------------------------------------|----------------------------------------------------------------------|---------------------------------------|----------------------------------|---------------------------------|-------------------------------------|-------------------|
| 😭 SE | LECȚIE VEHICUL                             | −−−− ♂ SELECȚIE OF                                  | PERAŢIUNE                          | – 💉 DETALII DEVIZ                                                    |                                       |                                  |                                 | 🗉 deviz                             | E SALVATI         |
|      |                                            | A 450 2WD 1.6L 4 Cyl F<br>23232 - ABCDEFGHIJ1234567 | Petrol 5 sp Manual (20<br>· 12AB34 | 00 - 2006)                                                           |                                       |                                  | L)<br>×                         | Acțiuni de<br>Transfer<br>Închidere | ∕iz →             |
| o    | Nr. activitate                             | 3                                                   |                                    |                                                                      | ~ Rezur                               | nat preț                         | Î                               | Ştergere                            |                   |
|      | Stare deviz<br>Evaluare                    | Creat<br>31 ianuarie 2020                           | <b>Expiră</b><br>2 martie 2020     | Joe Spares<br>1234567890                                             | <b>Total</b><br>Cu taxe<br>Total tim  | ıp manoperă                      | ē                               | Imprimare<br>Trimitere e-n          | nail              |
|      | Note                                       | ăți la departamentul de servic                      | e pentru mai multe informa         | întrebările sau comentariile clier<br>ții. Polizați zgârietura de pe | <sup>tului</sup><br>apărătoarea față. |                                  | \$<br>[                         | Recalculare                         | preţuri<br>atiune |
|      | Extindere totală                           |                                                     |                                    |                                                                      |                                       |                                  |                                 |                                     | ~                 |
|      | 123456 : Reparare<br>Cod de garanție: 1234 | <b>/înlocuire burduf de crema</b><br>56 ∣           | lieră de direcție (o parte)        |                                                                      |                                       | <b>4h</b><br>Total timp manoperă | <b>3,201,37</b><br>Total cu ta: | RON                                 | i v               |
|      | 223344 : Demonta<br>Cod de garanție: 2233  | are și înlocuire subansambl<br>144 — I              | u balama (ambele părți).           |                                                                      |                                       | 2.6h<br>Total timp manoperă      | 2.320,08<br>Total cu ta:        | RON                                 | i v               |

#### **BINE DE STIUT:**

- Pentru a șterge un rând de operațiune, faceți clic pe pictograma 📃 . •
- Pentru a extinde rezumatul prețului, faceți clic pe pictograma  $\checkmark$  . •
- Pentru a accesa ecranul de selecție a operațiunii, faceți clic pe pictograma  $\circ$ . •

# **SUPER**SERVICE<sup>®</sup> Menus (29)

Faceți clic pe bara de titlu din caseta (1) Nr. activitate pentru a vizualiza și a edita detaliile privind activitatea, vehiculul și clientul. (2)Adăugați note și vizualizați întrebările sau comentariile clientului. (3) Extindeți sau restrângeți detaliile operațiunii. Accesați-vă devizele salvate. 4 Faceți clic pe **Acțiuni deviz** pentru (5) o gamă de opțiuni utile. Adăugați mai multe operațiuni 6 la deviz.

DRIVEN BY DATA.

### DEVIZE SALVATE

Faceți clic pe fila Devize salvate pentru a accesa devizele salvate dintr-o locație centralizată pentru toți utilizatorii din reprezentanță.

| SELECȚIE VEH    | ICUL d' SELECȚIE OPE                       | RAȚIUNE 💉 DETALII DEVIZ          |                           |                         |                        | DEVIZE SALVA |
|-----------------|--------------------------------------------|----------------------------------|---------------------------|-------------------------|------------------------|--------------|
| Căutare după nu | ime client, VIN sau număr de înmatriculare |                                  |                           |                         | ٩                      | Închidere    |
| Tehnician       | Consilier de service                       | Stare deviz                      | Resetare                  |                         |                        |              |
|                 |                                            |                                  | R                         | ezultate per pagină: 10 | • 0-10 din 53          | < >          |
| Nr. activitate  | T Data creării Client Vel                  | icul                             | Număr de<br>înmatriculare | VIN Sta                 | e deviz Sursă          |              |
| 3               | 1 Ultimele 7 zile                          | 2WD 1.6L 4 Cyl Petrol 5sp Manual | 91EF011                   | ABCCEEHILL1234567 Eva   | luare Superse<br>Menus | rvice        |
| 2               | 1 Ultimele 30 zile                         | 2WD 1.6L 4 Cyl Petrol 5sp Manual | 56CD78                    | AADDFFGGII1234567 Eva   | luare Superse<br>Menus | rvice        |
| 1               | 1 Interval de date selectat                | 2WD 1.6L 4 Cyl Petrol 5sp Manual | 12AB34                    | ABCDEFGHIJ1234567 Eva   | luare Superse<br>Menus | rvice        |

### BINE DE ȘTIUT:

- Faceți clic pe pictogramele < > pentru a parcurge pagină cu pagină lista de devize salvate.
- Pentru a șterge un deviz salvat, faceți clic pe pictograma 🔳 .

# SUPERSERVICE Menus

| 1 | Faceți clic pe fila <b>Devize salvate</b><br>pentru a vă accesa devizele salvate.                 |
|---|---------------------------------------------------------------------------------------------------|
| 2 | Căutați devizele salvate după<br>numele clientului VIN sau numărul<br>de înmatriculare.           |
| 3 | Filtrați lista de devize salvate cu<br>lista verticală.                                           |
| 4 | Faceți clic pe pictograma \Xi pentru<br>a vă filtra devizele salvate după un<br>interval de date. |
| 5 | Faceți clic pe un rând pentru a<br>deschide un deviz salvat.                                      |
| 6 | Închideți ecranul Devize salvate.                                                                 |
|   |                                                                                                   |

## SERVICE PE TOATĂ DURATA DE VIAȚĂ

Generați estimări ale costurilor de service pe toată durata de viață pentru operațiuni de service programat și reparații de mentenanță în funcție de timp și distanță. Pentru cele mai bune rezultate, identificați vehiculul după VIN. Puteți vizualiza prețul total și costurile lunare anticipate.

| ice pe toată durata de viață                     |                         |                         | Adăugare operațiune        | Rezumat preț                                                 |
|--------------------------------------------------|-------------------------|-------------------------|----------------------------|--------------------------------------------------------------|
| criere 12M15k 24M30K 36M45K                      | 48M60K 60M75K           | 72M90K 84M105K          | 96M120K 108M135K           | Operațiuni de service programat 5/27                         |
| % IPC = 2,00 %                                   |                         |                         |                            | Manoperä 499,54 RON                                          |
| Operațiune de bază Operațiune de bază            | Operațiune de bază bază | Operațiune de bază bază | Operațiune de<br>bază bază | Piese      165,09 RON        Diverse      310,95 RON         |
| Durată (ore) 0,40 1,30 0,60                      | 1,30 0,40               | 0 1,60 0,40             | 1,30 0,60                  | Taxe 0,00 RON                                                |
| Manoperă 48,00 RON 159,12 RON 74,91 RON          | 165,55 RON 51,96 ROM    | N 192,00 RON 48,00 RON  | 156,00 RON 72,00 RON       | Total 975.58 BON                                             |
| Revizii                                          |                         |                         |                            | Cu taxe                                                      |
| Piese 15,00 RON 37,70 RON 15,61 RON              | 80,55 RON 16,23 ROM     | N 134,20 RON 15,00 RON  | 75,90 RON 15,00 RON        |                                                              |
| Diverse 57,25 RON 64,78 RON 59,56 RON            | 67,39 RON 61,97 ROM     | N 63,50 RON 57,25 RON   | 63,50 RON 57,25 RON        | Costuri service ^                                            |
| DD - Eliminare ulei 5,00 RON 5,10 RON 5,20 RON   | 5,31 RON 5,41 RON       | N 5,00 RON 5,00 RON     | 5,00 RON 5,00 RON          | Costurile afisate au fost calculate in functie de            |
| 85 - Achiziții 8,00 RON 8,16 RON 8,32 RON        | 8,49 RON 8,66 RON       | N 8,00 RON 8,00 RON     | 8,00 RON 8,00 RON          | următoarele:                                                 |
| 0 - Ulei de motor 29,25 RON 29,84 RON 30,43 RON  | 31,04 RON 31,66 RON     | N 29,25 RON 29,25 RON   | 29,25 RON 29,25 RON        | 75000 kilometri, 60 luni<br>– Cost lunar anticipat 16,26 RON |
| 0F - Filtru ulei 15,00 RON 15,30 RON 15,61 RON   | 15,92 RON 16,24 ROM     | N 15,00 RON 15,00 RON   | 15,00 RON 15,00 RON        | Cost per kilometru anticipat 0,01 RON                        |
| SFC - Lichid frånä și ambreiaj 6,38 RON          | 6,63 RON                | 6,25 RON                | 6,25 RON                   | Editare                                                      |
| Total fårå taxe 120,25 RON 261,60 RON 150,08 RON | 313,49 RON 130,16 ROM   | N 389,70 RON 120,25 RON | 295,40 RON 144,25 RON      |                                                              |
| Taxe 0.00 PON 0.00 PON 0.00 PON                  | 0,00 RON 0,00 RON       | N 0,00 RON 0,00 RON     | 0,00 RON 0,00 RON          | Opțiuni ^                                                    |
|                                                  |                         |                         |                            |                                                              |

#### **BINE DE ȘTIUT:**

- Pentru a imprima sau exporta costurile de service pe toată durata de viață, utilizați meniul vertical **Acțiune.**
- Pentru a aplica ajustările IPC, selectați caseta de selecție 🗌 % IPC.
- Pentru a adăuga operațiunile de reparație prevăzute, faceți clic pe Adăugare operațiune.

# SUPERSERVICE Menus

- Faceți clic pe pictograma pentru a deschide modulul Service pe toată durata de viață.
- 2 Utilizați casetele de selecție pentru selectarea și deselectarea lucrărilor de service programat.
- Extindeți rândurile Revizii, Piese și
  Diverse pentru a vizualiza detaliile.
- Vizualizați și extindeți panoul Rezumat preț.
- 5 Vizualizați sau editați costurile de service anticipate în funcție de lună și kilometru.
- Alegeți Categorie de operațiune, Cotă preț manoperă și Cotă preț piesă.

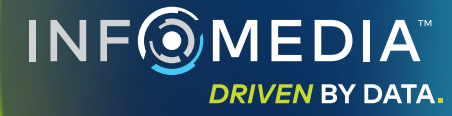